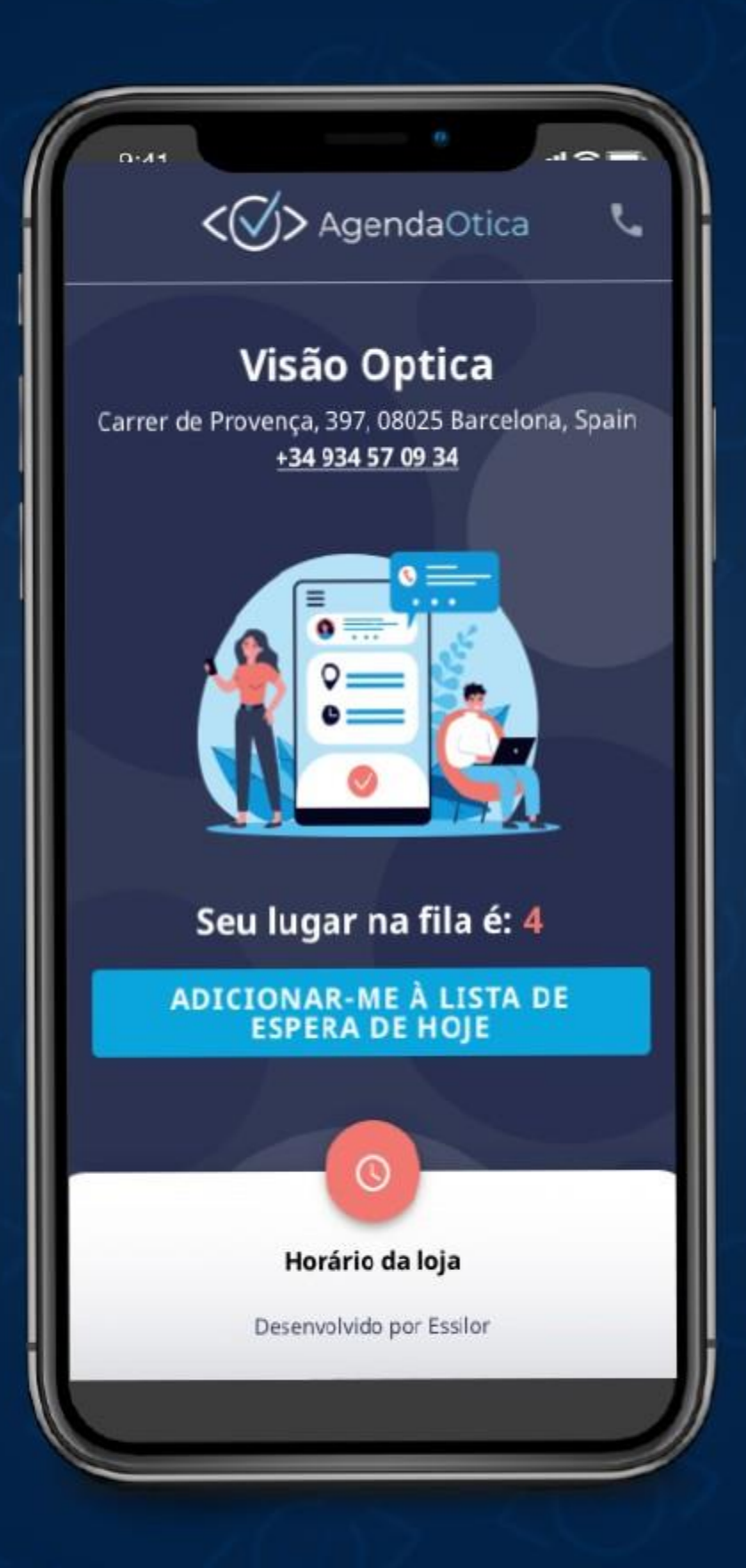

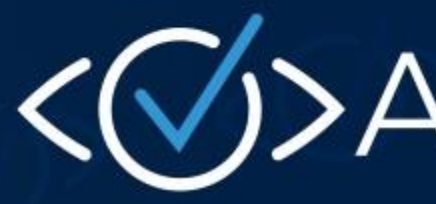

PASSO A PASSO **DE COMO LOGAR E UTILIZAR A FERRAMENTA** 

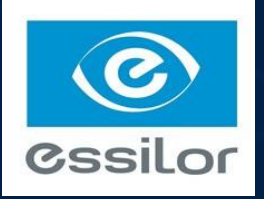

# </i> AgendaÓtica

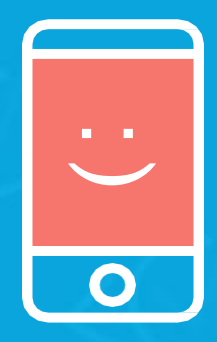

COM ESTE PASSO A PASSO VAI FICAR FÁCIL VOCÊ MERGULHAR NA PLATAFORMA E DESFRUTAR DE TODOS OS SEUS BENEFÍCIOS.

# GAB > GESTÃO DO SISTEMA NA ÓTICA

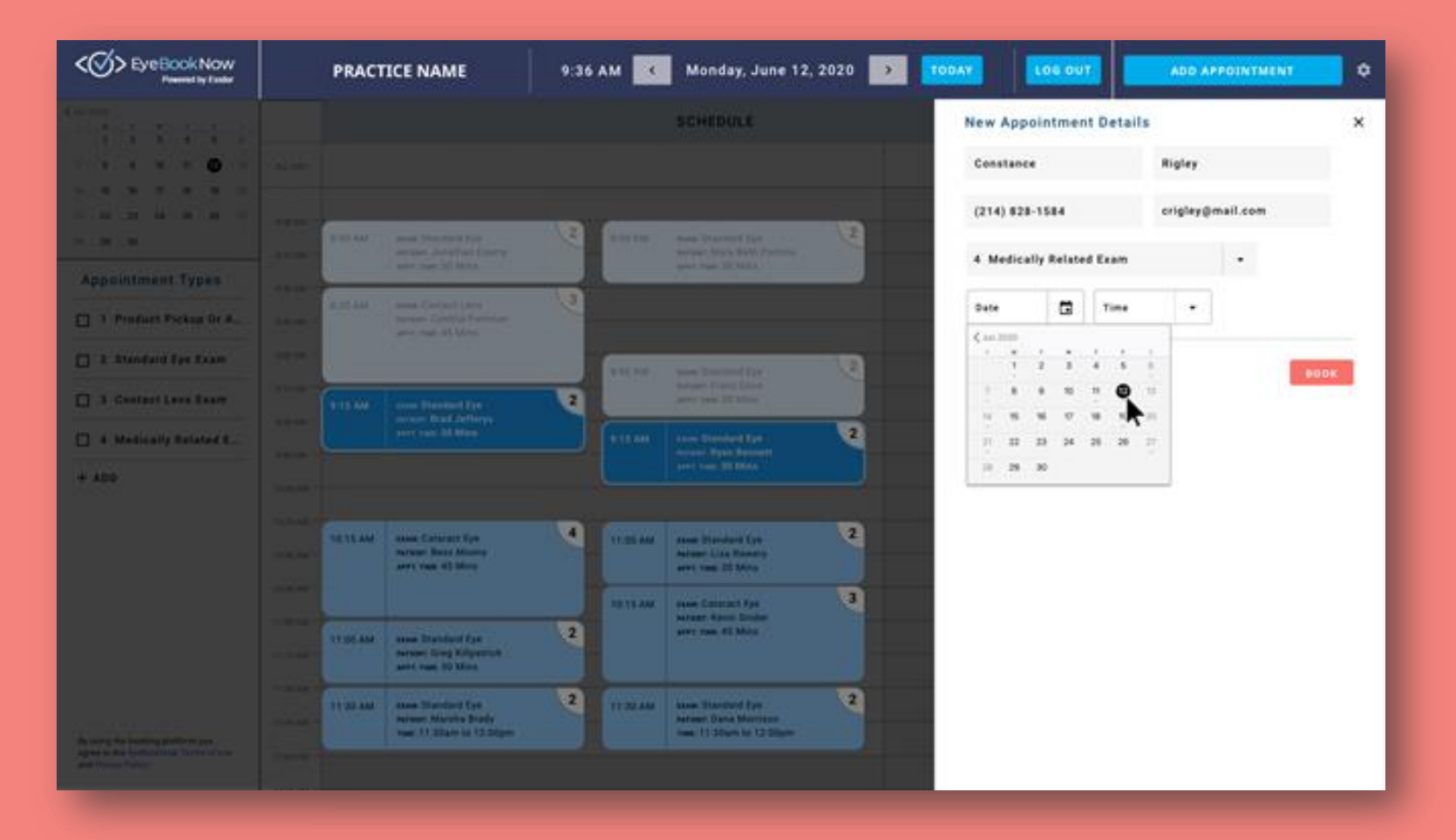

Gabi é a responsável pela gestão dos horários de clientes na óptica em que trabalha. Ela marca e desmarca visitas, cria filas virtuais e organiza os atendimentos do dia.

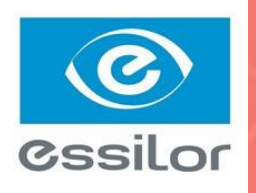

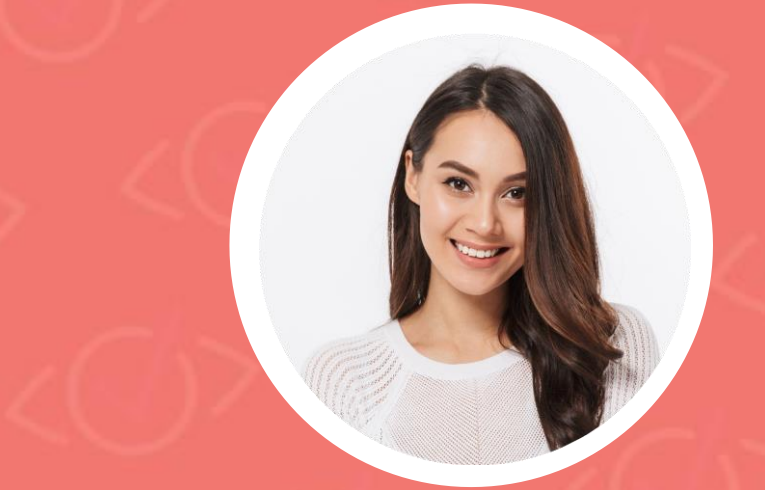

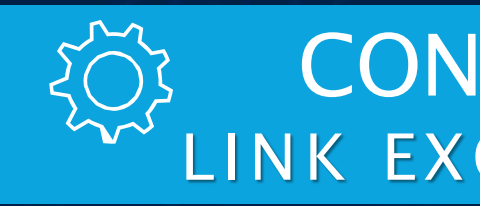

### ACESSE: www.novidades.essilorconecta.com.br/agendaotica

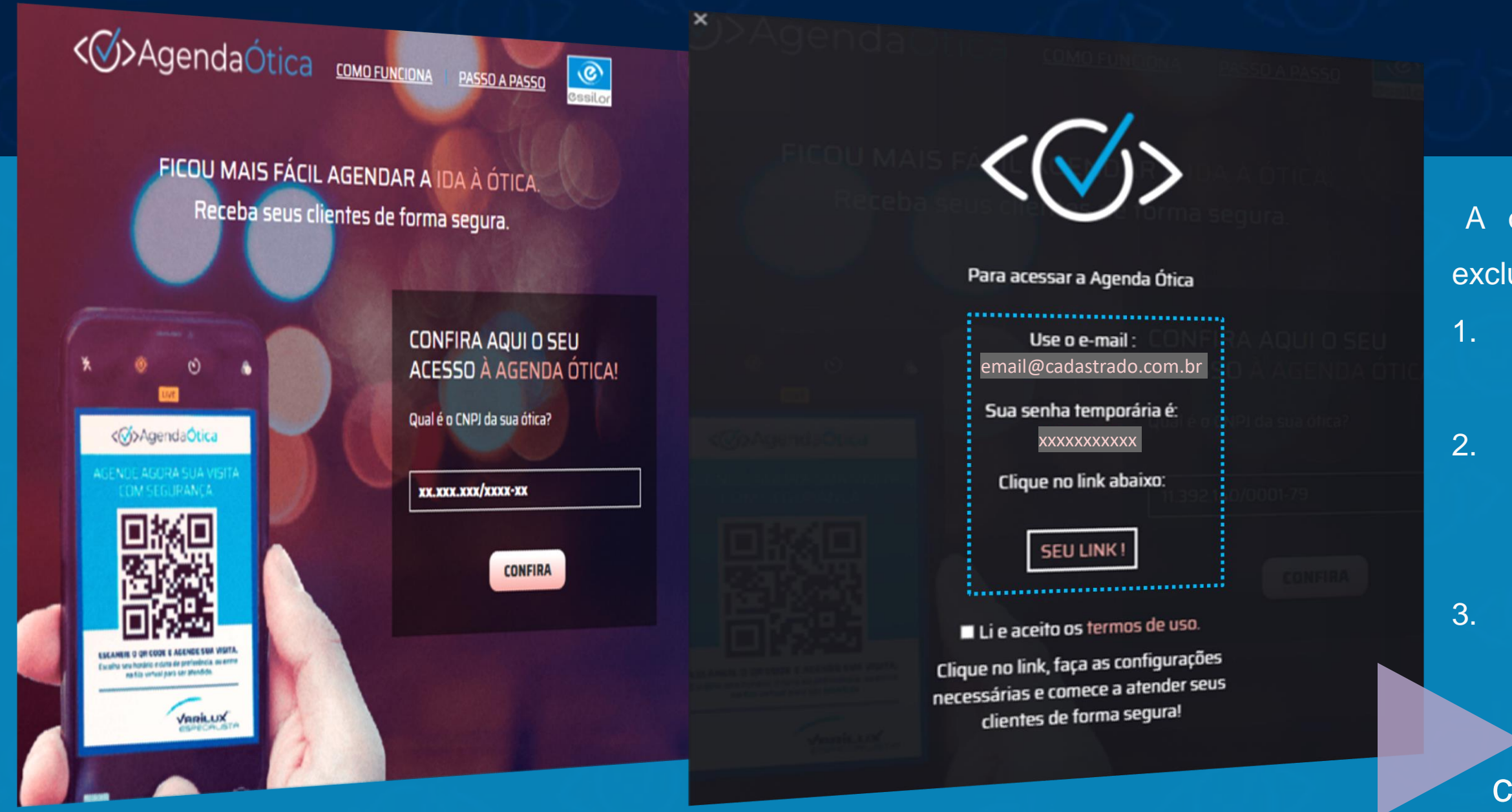

# CONFIGURAÇÕES INICIAIS

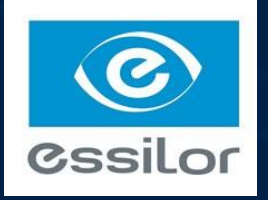

- A ótica convidada conseguirá seu acesso através da página exclusiva da Agenda Ótica:
  - Insira o CNPJ da ótica Varilux Especialista convidada e clique em CONFIRA.
  - Abrirá uma página com e-mail cadastrado e senha temporária, anote estes dados. Além do link exclusivo do CNPJ convidado, este irá redirecionar para a ferramenta Agenda Ótica.
  - Não esquecer de ler e aceitar os termos de uso.

Agora é só clicar em **SEU LINK!** e iniciar a configuração na ferramenta com os seus dados.

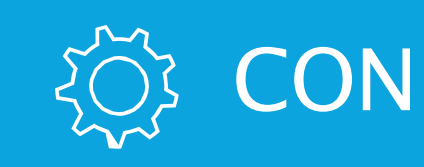

| Entre usando seu e-mail e se          | nha temporária |     |
|---------------------------------------|----------------|-----|
| Você poderá definir uma nova senha na | a próxima tela | - 1 |
| william.helouani@essilor.com.br       |                |     |
|                                       | ]              | 0   |
| ENTRAR                                |                |     |

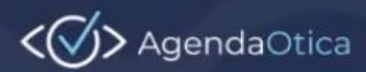

#### **REALIZE O PRIMEIRO ACESSO VIA LINK EXCLUSIVO**

< >> AgendaOtica

Depois de alterar a senha, não é mais necessário usar o link especial para o primeiro acesso. Você conseguirá logar usando https://admin.agendaotica.com

### **CONFIGURAÇÕES INICIAIS**

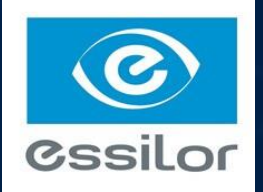

#### Estamos quase lá...

#### Escolha uma senha para iniciar o seu registro

E-mail: william.helouani@essilor.com.br

ente Nova senha

Requisitos para definição da senha DEVE conter pelo menos 10 caracteres DEVE conter pelo menos 1 letra minúscula DEVE conter 1 letra maiúscula DEVE conter 1 símbolo DEVE conter 1 dígito

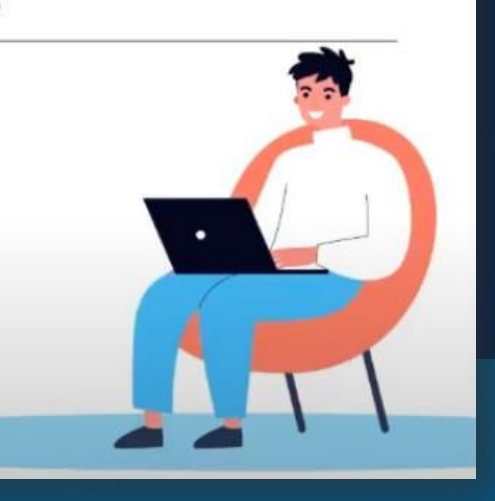

#### **REDEFINA A SENHA DE ACESSO**

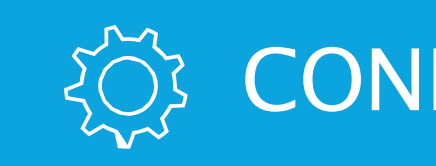

### Termos de Serviço da Agenda Ótica

Termo de Compromisso

PRESTADORA: MULTI-ÓPTICA DISTRIBUIDORA LTDA., sociedade limitada, com sede social na Rua do Alho, nº 1.125, Penha Circular, Cidade do Rio de Janeiro, Estado do Rio de Janeiro, inscrita no CNPJ sob o nº 30.260.871/0001-05 e escritório administrativo na Rua Visconde de Ouro Preto, nº 5, 2º andar (parte), 3º, 4º andares, bairro de Botafogo, cidade do Rio de Janeiro, Estado do Rio de Janeiro, inscrita no CNPJ sob o nº 30.260.871/0004-58, neste ato representada na forma de seus atos constitutivos.

ÓTICA: A sociedade qualificada no Formulário de Contratação dos Serviços.

CONSIDERANDO QUE:

< >> AgendaOtica

#### ACEITE OS TERMOS DE SERVIÇO DA AGENDA ÓTICA

### **CONFIGURAÇÕES INICIAIS**

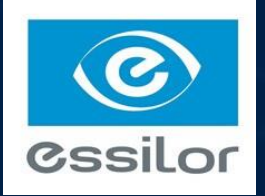

| - | 2 |
|---|---|
|   | 1 |
| - | - |

Concordo

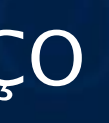

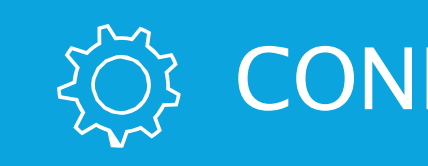

### > DADOS DA ÓTICA

Caso seus dados estejam incorretos, favor entrar em contato com o seu consultor Essilor para atualização.

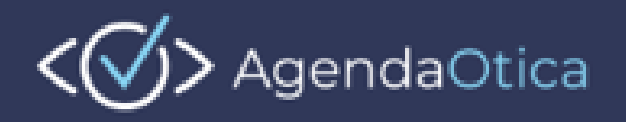

#### **Configuração Geral**

| Preferências de Endereço         ÓTICAS XPTO |           |         |         |          |          |         |          |  |  |  |
|----------------------------------------------|-----------|---------|---------|----------|----------|---------|----------|--|--|--|
| Horários de funcionamento                    |           |         |         |          |          |         |          |  |  |  |
| DIAS DA<br>SEMANA                            | domingo   | segunda | 🗹 terça | 🗹 quarta | 🖌 quinta | 🖌 sexta | 🖌 sábado |  |  |  |
| ABERTURA                                     | Fechada 👻 | 9:00 -  | 9:00 -  | 9:00 -   | 9:00 -   | 9:00 -  | 9:00 -   |  |  |  |
| FECHAMENTO                                   | Fechada 👻 | 22:00 - | 22:00 - | 22:00 -  | 22:00 -  | 22:00 - | 20:00 -  |  |  |  |

## رِيَّ CONFIGURAÇÕES INICIAIS

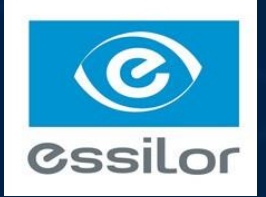

#### Dúvidas? agendaotica@essilor.com

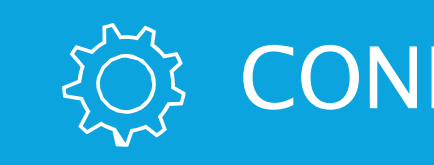

### > HORÁRIOS DE FUNCIONAMENTO

Preencha o campo marcado em verde com os dias e horários disponíveis para atendimento na ótica.

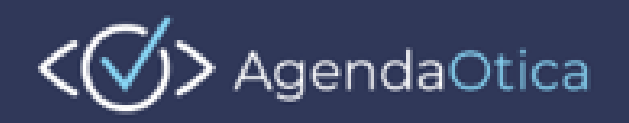

#### **Configuração Geral**

| ÓTICAS XPTO               |           |           |         |          |          |         |          |  |  |
|---------------------------|-----------|-----------|---------|----------|----------|---------|----------|--|--|
| Horários de funcionamento |           |           |         |          |          |         |          |  |  |
| DIAS DA<br>SEMANA         | domingo   | 🗹 segunda | 🗹 terça | 🗹 quarta | 🗹 quinta | 🗹 sexta | 🖌 sábado |  |  |
| ABERTURA                  | Fechada 👻 | 9:00 👻    | 9:00 -  | 9:00 -   | 9:00 👻   | 9:00 👻  | 9:00 -   |  |  |
| FECHAMENTO                | Fechada 👻 | 22:00 -   | 22:00 - | 22:00 -  | 22:00 -  | 22:00 - | 20:00 -  |  |  |

## رِيَّ CONFIGURAÇÕES INICIAIS

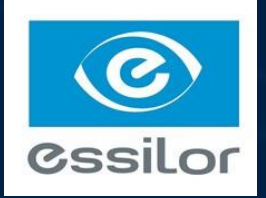

#### Dúvidas? agendaotica@essilor.com

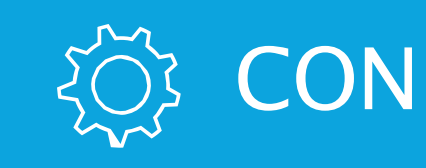

#### Tipos de serviço

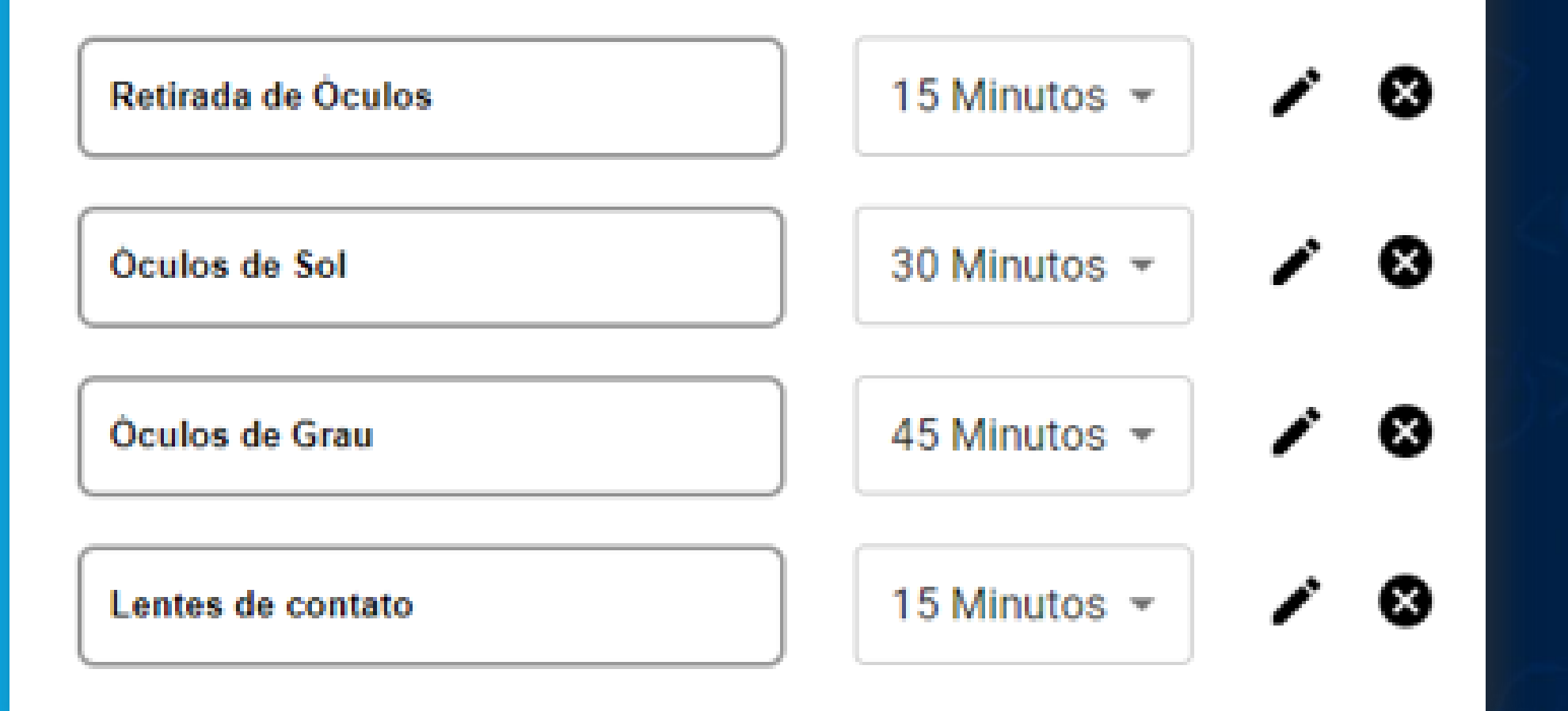

Edite os tipos de serviço oferecidos, atribua o tempo para cada um deles ou exclua o que achar necessário.

### **CONFIGURAÇÕES INICIAIS**

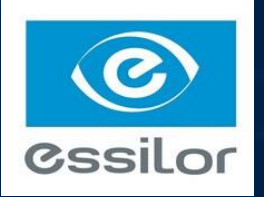

### > TIPOS DESERVIÇO

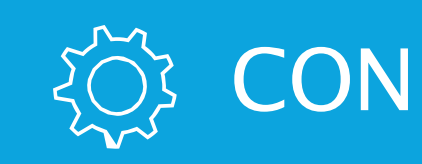

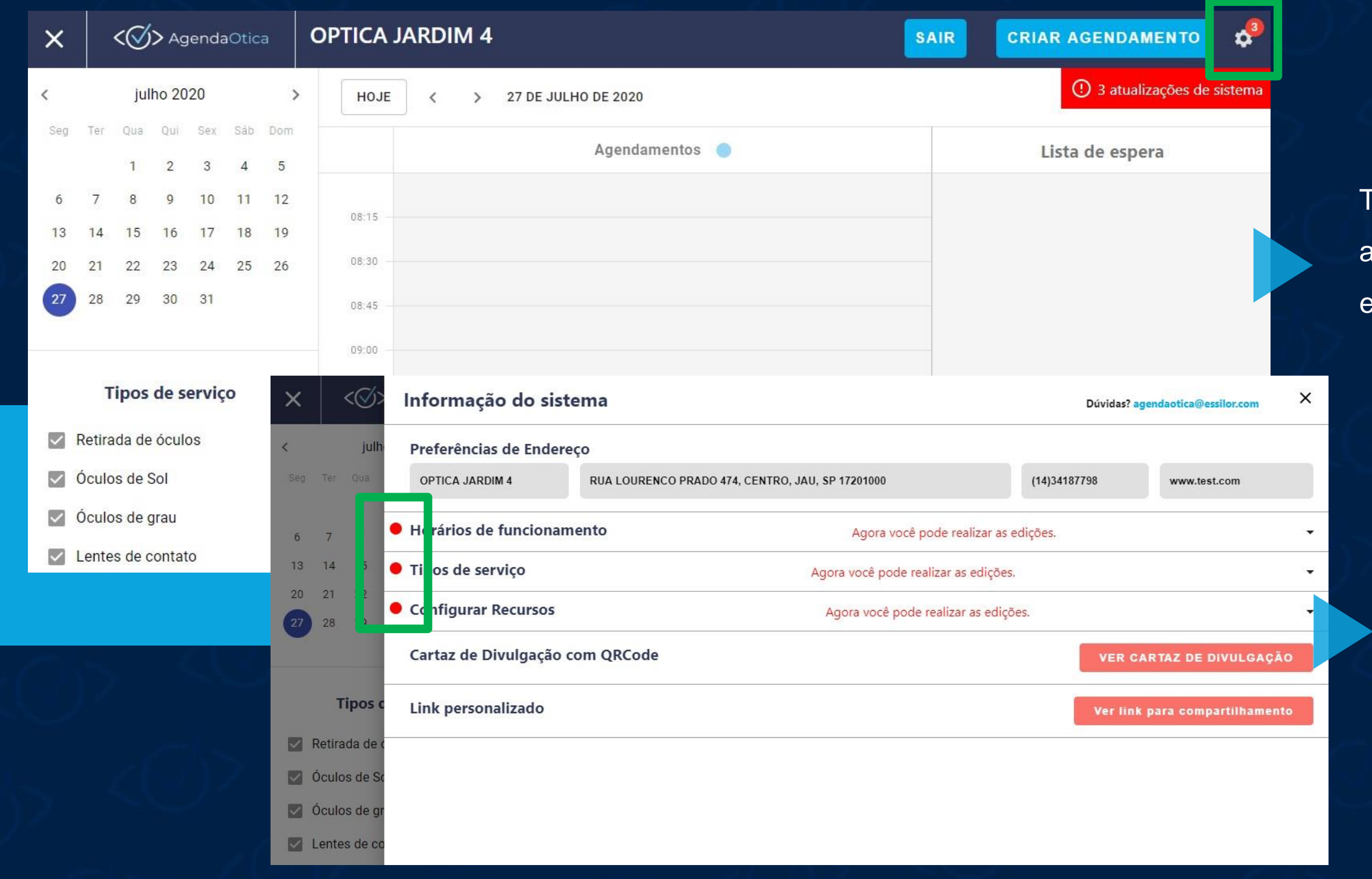

## **CONFIGURAÇÕES INICIAIS**

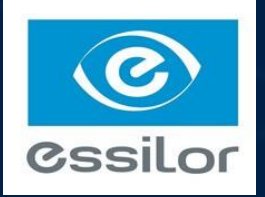

Toda vez que a ferramenta tiver atualização, aparecerá nessa engrenagem (canto superior direito).

> Ao clicar, você verá o que foi atualizado, em Vermelho.

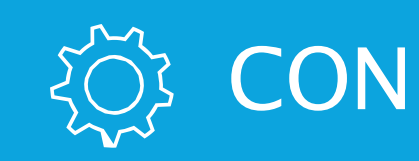

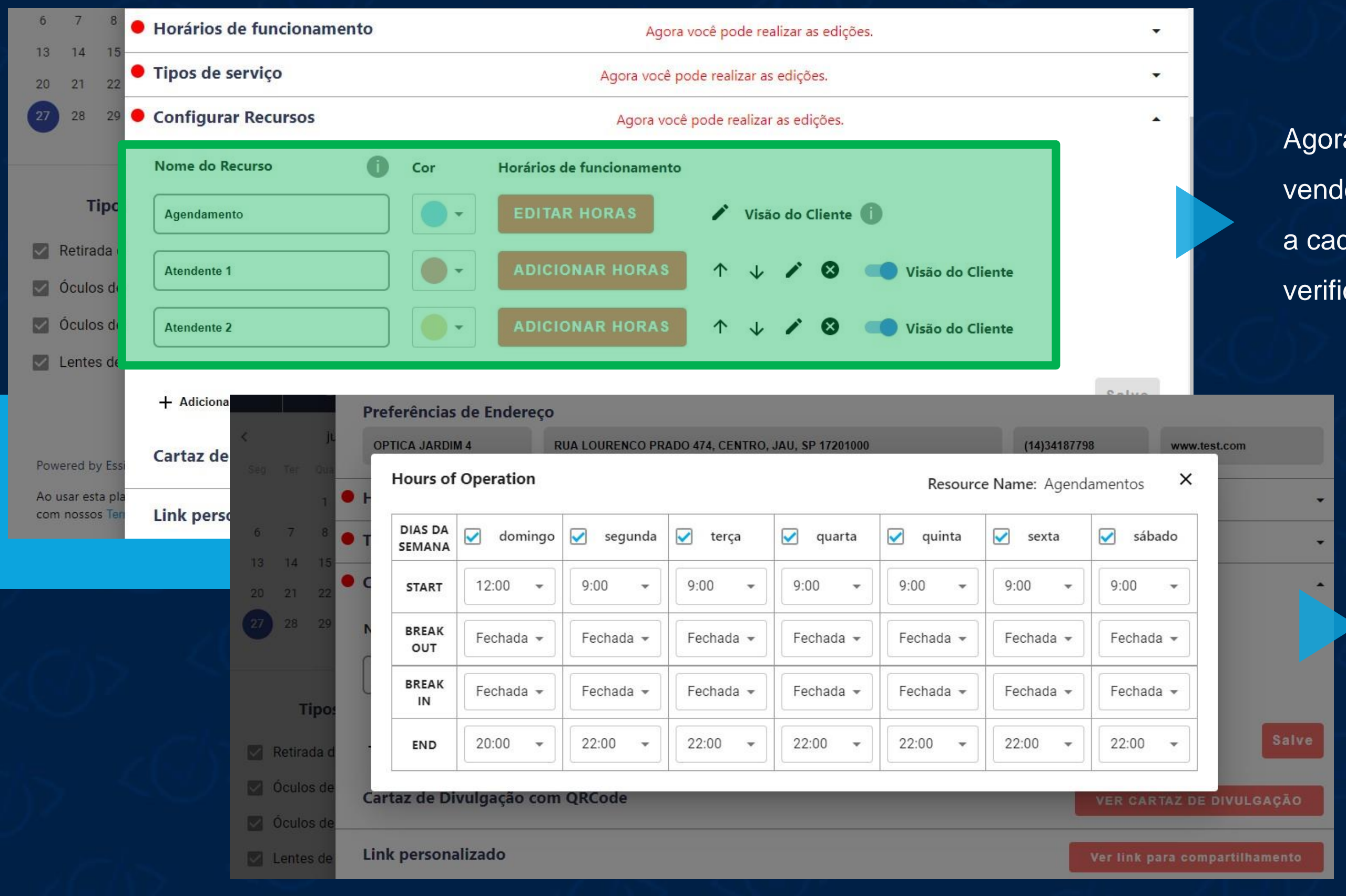

### SOS CONFIGURAÇÕES INICIAIS

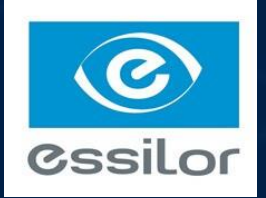

Agora é possível incluir o nome dos vendedores da loja e atribuir uma cor a cada profissional (fica mais fácil verificar visualmente na agenda).

> É possível incluir horário de almoço para cada profissional.

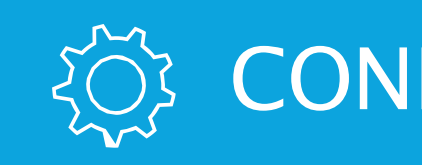

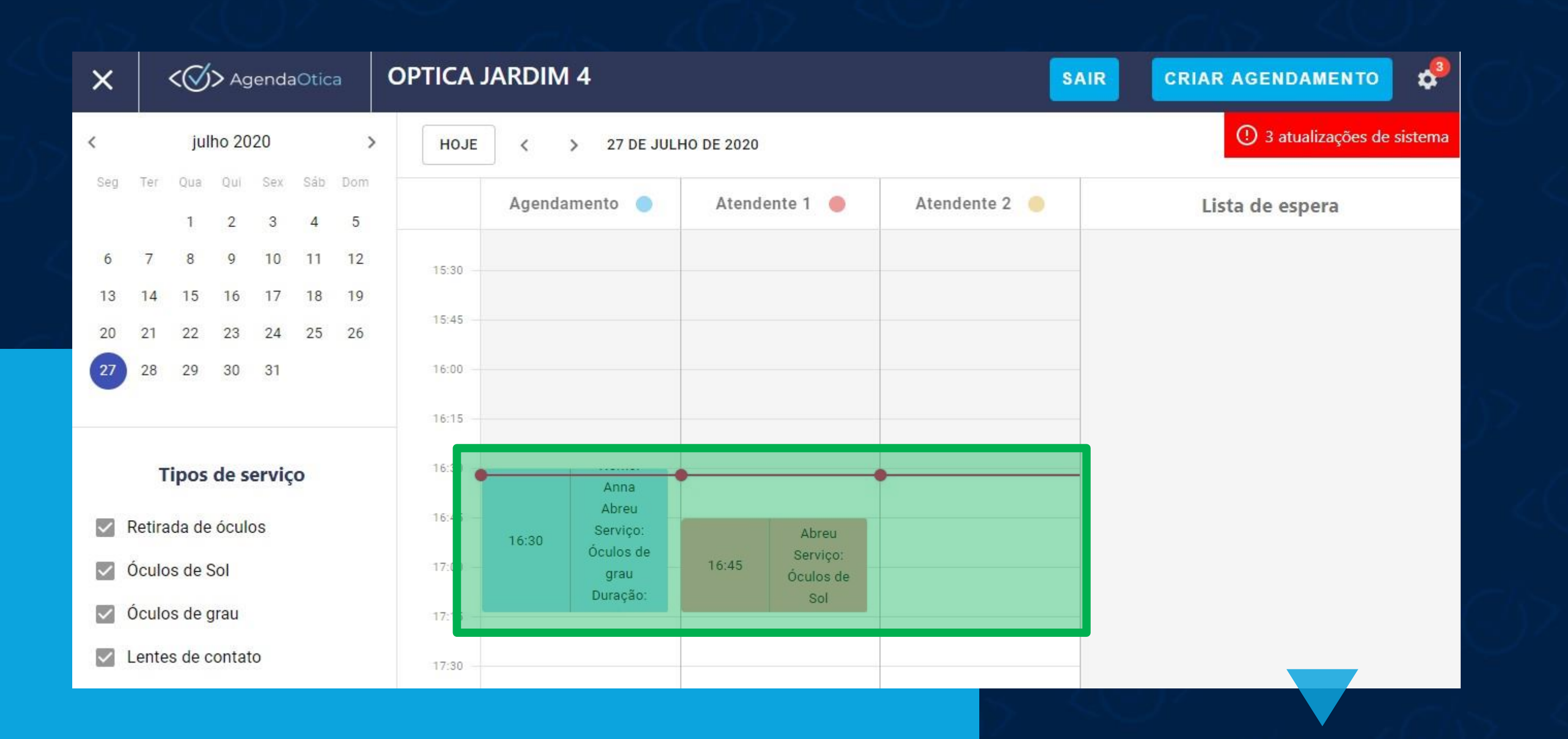

## **CONFIGURAÇÕES INICIAIS**

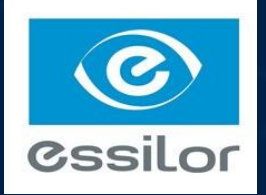

Visualização dos agendamentos por profissional na agenda.

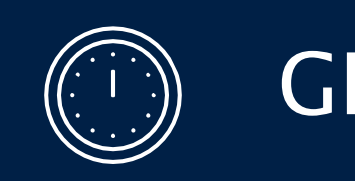

### > AGENDA

Navegue pelos dias e/ou meses que desejar ou por tipos de serviços. Veja os clientes marcados em Agendamentos e os que estão aguardando confirmação na Lista de Espera.

|                                     | <⊘                            | <b>%&gt;</b> ≁                               | Ager                                 | nda                               | Dtica                      | à                               | <b>ÓTICAS XPTO</b>                           |  |  |  |
|-------------------------------------|-------------------------------|----------------------------------------------|--------------------------------------|-----------------------------------|----------------------------|---------------------------------|----------------------------------------------|--|--|--|
| <     Seg     1     8     15     22 | Ter<br>2<br>9<br>16<br>23     | jur<br><sub>Qua</sub><br>3<br>10<br>17<br>24 | nho 20<br>Qui<br>4<br>11<br>18<br>25 | 020<br>Sex<br>5<br>12<br>19<br>26 | Sáb<br>6<br>13<br>20<br>27 | ><br>Dom<br>7<br>14<br>21<br>28 | HOJE < > 30 DE JUNHO DE 2020<br>Agendamentos |  |  |  |
| 29                                  | 30<br>T                       | ipos                                         | de s                                 | erviç                             | ;0                         |                                 | 08:45<br>09:00<br>09:15                      |  |  |  |
| 9<br>9<br>9<br>9                    | Retir<br>Ócul<br>Ócul<br>Lent | rada d<br>los de<br>los de<br>es de          | e Ócu<br>Sol<br>Grau<br>conta        | ilos<br>ato                       |                            |                                 | 09:30<br>09:45<br>10:00<br>10:15             |  |  |  |
|                                     |                               |                                              |                                      |                                   |                            |                                 | 10:30                                        |  |  |  |

### GESTÃO DE HORÁRIOS

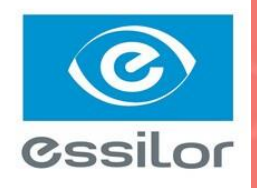

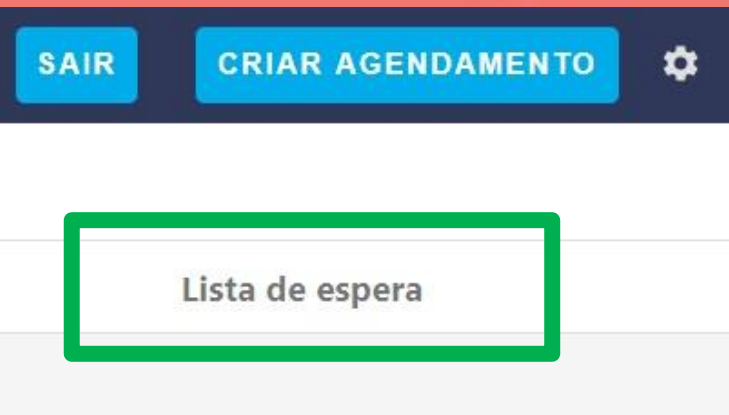

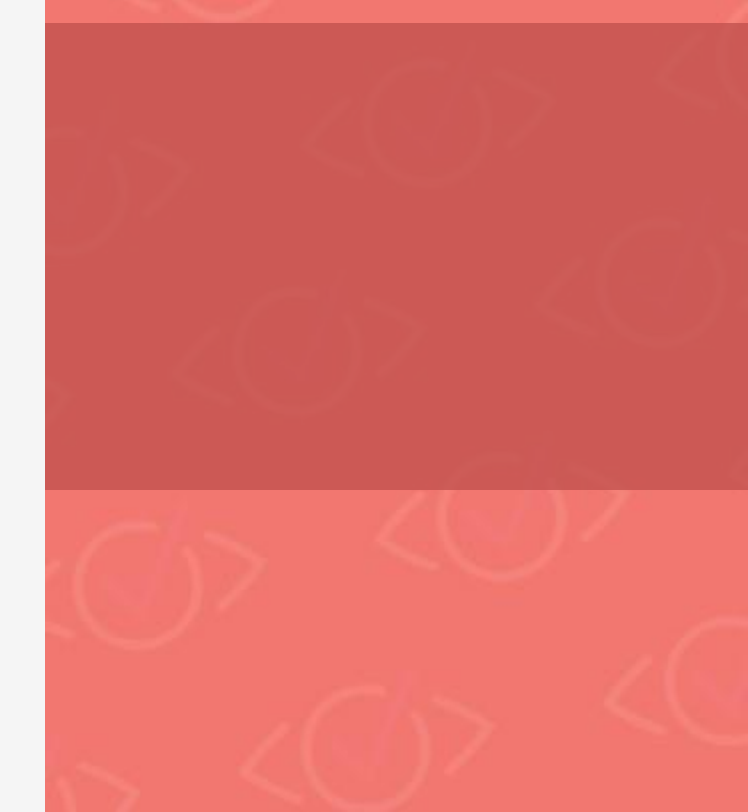

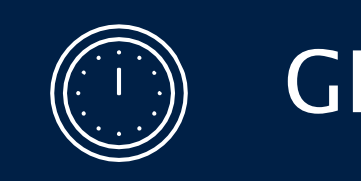

### > LISTA DE ESPERA E QR CODE

Após escanear o QR Code e confirmar os dados, o consumidor é direcionado para a fila de espera e recebe um SMS de confirmação

| <            | <⊘       | <b>5)&gt;</b> A       | ٩ger     | nda        | Otica    | а                  | <b>ÓTICAS ΧΡΤΟ</b> |                         |  |  |  |
|--------------|----------|-----------------------|----------|------------|----------|--------------------|--------------------|-------------------------|--|--|--|
| < Seg        | Ter      | jur<br><sup>Oua</sup> | nho 20   | 020<br>Sex | Sáh      | <b>&gt;</b><br>Dom | HOJE               | < > 30 DE JUNHO DE 2020 |  |  |  |
| 1            | 2        | 3                     | 4        | 5          | 6        | 7                  |                    | Agendamentos            |  |  |  |
| 8<br>15      | 9<br>16  | 10<br>17              | 11<br>18 | 12<br>19   | 13<br>20 | 14<br>21           | 08:15              |                         |  |  |  |
| 22<br>29     | 23<br>30 | 24                    | 25       | 26         | 27       | 28                 | 08:30              |                         |  |  |  |
|              |          |                       |          |            |          |                    | 08:45              |                         |  |  |  |
|              | Т        | ipos                  | de s     | erviq      | ço       |                    | 09:15              |                         |  |  |  |
|              | Retir    | ada d                 | e Ócu    | llos       |          |                    | 09:30              |                         |  |  |  |
| $\checkmark$ | Ócul     | os de                 | Sol      |            |          |                    | 09:45              |                         |  |  |  |
| $\checkmark$ | Ócul     | os de                 | Grau     |            |          |                    | 10:00              |                         |  |  |  |
| ~            | Lent     | es de                 | conta    | ato        |          |                    | 10:15              |                         |  |  |  |

### GESTÃO DE HORÁRIOS

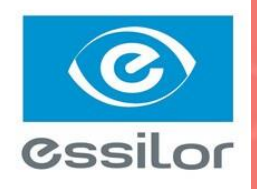

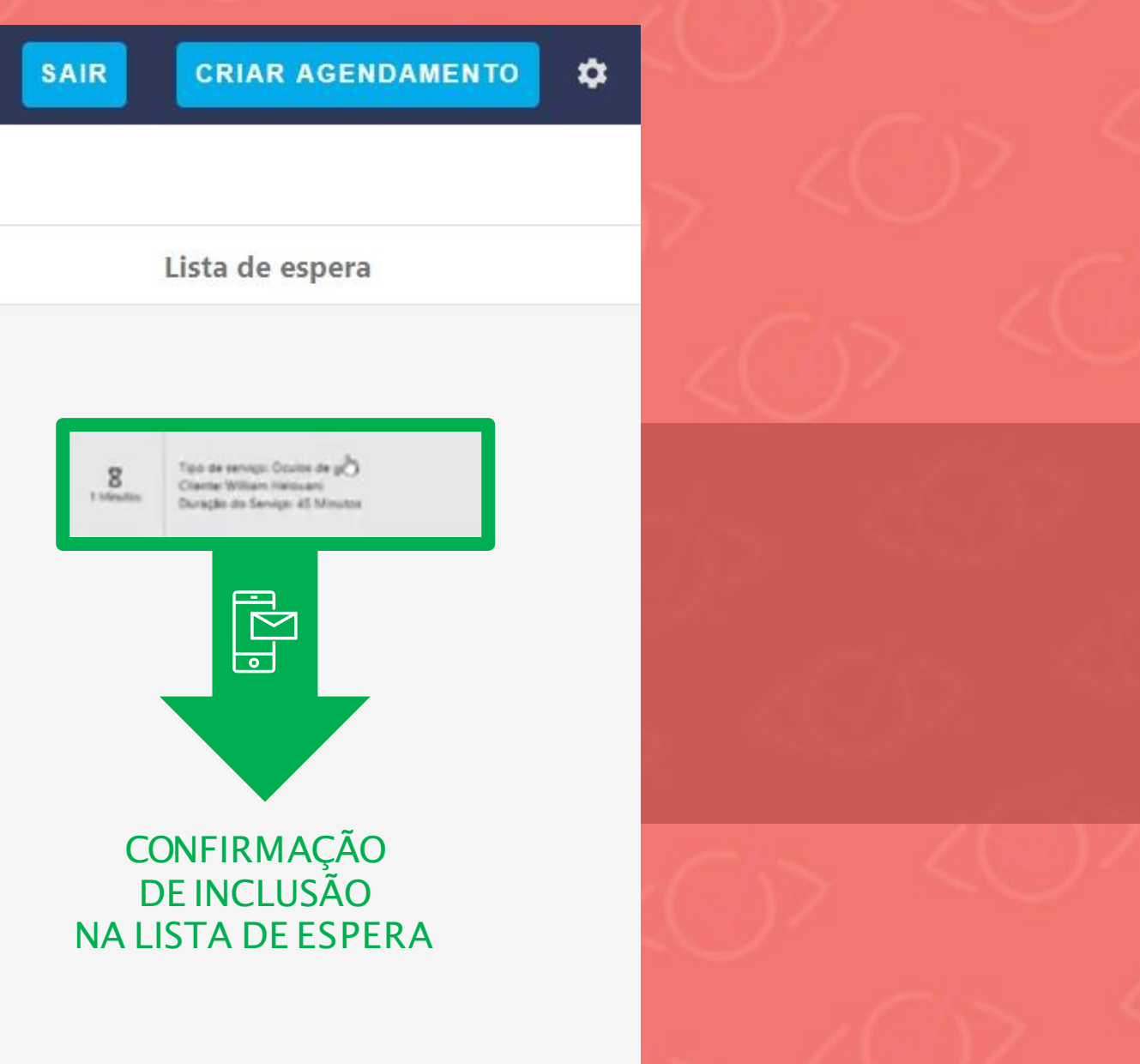

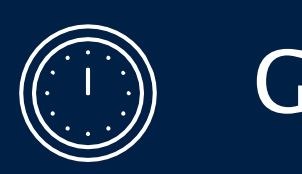

| <b>&lt;⊘&gt;</b> AgendaOtica                                              | <b>ÓTICAS ΧΡΤΟ</b>           | SAIR CRIAR AGENDAMENTO |        |                        |           |
|---------------------------------------------------------------------------|------------------------------|------------------------|--------|------------------------|-----------|
| < junho 2020 ><br>Seg Ter Qua Qui Sex Sáb Dom                             | HOJE < > 30 DE JUNHO DE 2020 |                        |        | Detalhes do Novo Agend | amento ×  |
| 1 2 3 4 5 6 7                                                             | Agendamentos                 | Lista de espera        | 1 des  |                        |           |
| 8 9 10 11 12 13 14                                                        |                              |                        |        |                        |           |
| 15 16 17 18 19 20 21                                                      | 08:15                        |                        | $\sim$ | Nome                   | Sobrenome |
| 22 23 24 25 26 27 28                                                      | 08:30                        |                        |        |                        |           |
| 29 30                                                                     | 08:45                        |                        |        | Celular                |           |
|                                                                           | 09:00                        |                        |        | +55                    | E-mail    |
| Tipos de serviço                                                          | 09:15                        |                        |        |                        |           |
| 🔽 Retirada de Óculos                                                      | 09:30                        |                        |        | -Tinos de servico-     |           |
| Culos de Sol                                                              | 09:45                        |                        |        | Retirada de óculos     |           |
| Óculos de Grau                                                            | 10:00                        |                        |        | Óculos de Sol          |           |
| Lentes de contato                                                         | 10:15                        |                        |        | Óculos de grau         |           |
|                                                                           | 10:30                        |                        |        |                        |           |
| Powered by Essilor                                                        | 10:45                        |                        | ]/     |                        |           |
| Ao usar esta plataforma, você concorda<br>com nossos Termo de Compromisso | 11:00                        |                        |        |                        | Reservar  |
|                                                                           | 55.45                        |                        | 1      |                        |           |

### O ADMINISTRADOR TAMBÉM PODE CRIAR UM AGENDAMENTO

## GESTÃO DE HORÁRIOS

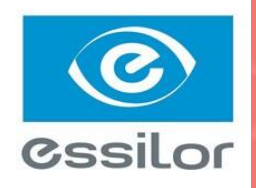

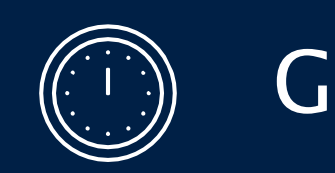

| AgendaOtica                                   | <b>ÓTICAS ΧΡΤΟ</b>           | SAIR CRIAR AGENDAMENTO 🌣                                 |
|-----------------------------------------------|------------------------------|----------------------------------------------------------|
| < junho 2020 ><br>Seg Ter Qua Qui Sex Sáb Dom | HOJE < > 30 DE JUNHO DE 2020 |                                                          |
| 1 2 3 4 5 6 7                                 | Agendamentos                 | Lista de espera                                          |
| 8 9 10 11 12 13 14                            |                              |                                                          |
| 15 16 17 18 19 20 21                          | 08:15                        |                                                          |
| 22 23 24 25 26 27 28                          | 08:30                        | 8 Top de remiser Dovins de gÓ<br>Clamar William Instruan |
| 29 30                                         | 08:45                        | 1 Meuter Duração do Serviço dE Mestos                    |
|                                               | 09:00                        |                                                          |
| Tipos de serviço                              | 09:15                        |                                                          |
| 🔽 Retirada de Óculos                          | 09:30                        | -                                                        |
| Óculos de Sol                                 | 09:45                        | -                                                        |
| 🗹 Óculos de Grau                              | 10:00                        | -                                                        |
| Lentes de contato                             | 10:15                        |                                                          |
|                                               | 10:30                        |                                                          |

#### O CLIENTE VAI PARA A FILA DE ESPERA OU É POSSÍVEL JÁ DEFINIR UM HORÁRIO NA AGENDA

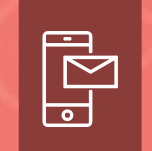

SMS ENVIADO ASSIM QUE ELE ENTRA NA FILA DE ESPERA

DEPOIS DE ATRIBUIRMOS UM HORÁRIO PARA O CLIENTE ELE RECEBERÁ OUTRO SMS CONFIRMANDO QUE A LOJA ESTÁ PRONTA PARA RECEBÊ-LO

### GESTÃO DE HORÁRIOS

Lista de espera

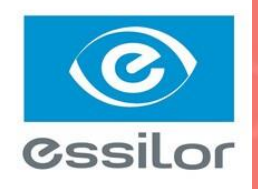

| Agendamentos                       |   |
|------------------------------------|---|
|                                    |   |
|                                    |   |
|                                    |   |
|                                    |   |
| Topo da Laborato divisioni da anto |   |
|                                    | 9 |
|                                    |   |

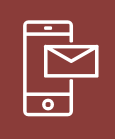

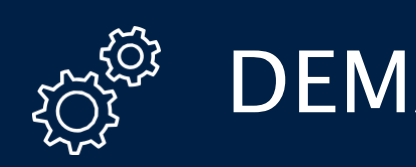

|                             |                              |                        | <b>&lt; ()</b> > Age                            | Informação do sistema            | Dúvidas? agendaotica@essilor.com |
|-----------------------------|------------------------------|------------------------|-------------------------------------------------|----------------------------------|----------------------------------|
|                             |                              |                        | < junho :                                       | Preferências de Endereco         |                                  |
|                             |                              |                        | Seg Ter Qua Qu                                  |                                  | 00000000                         |
|                             |                              |                        | 1 2 4                                           |                                  |                                  |
| < >> AgendaOtica            | <b>ÓTICAS ΧΡΤΟ</b>           | SAIR CRIAR AGENDAMENTO |                                                 | Horários de funcionamento        | -                                |
| < junho 2020 >              | HOJE < > 30 DE JUNHO DE 2020 |                        | 22 22 25                                        | Tipos de serviço                 |                                  |
| Seg Ter Qua Qui Sex Sáb Dom |                              |                        | 22 23 , 23                                      | Cartaz de Divulgação com OBCode  |                                  |
| 1 2 3 4 5 6 7               | Agendamentos                 | Lista de espera        | 23 30                                           | curtaz de Divalgação com Qiceode | VER CARIAZ DE DIVULGAÇÃO         |
| 8 9 10 11 12 13 14          |                              |                        |                                                 | Link personalizado               | Ver link para compartilhamento   |
| 15 16 17 18 19 20 21        | 08:15                        |                        | Tipos de                                        |                                  |                                  |
| 22 23 24 25 26 27 28        | 08:30                        | -                      | ripos de                                        |                                  |                                  |
| 29 30                       | 08:45                        | -                      | 💟 Retirada de Óc                                |                                  |                                  |
|                             | 09:00                        | -                      | 🗹 🗹 Óculos de Sol                               |                                  |                                  |
| Tipos de serviço            | 09:15                        | -                      | 🗹 Óculos de Gra                                 |                                  |                                  |
| Retirada de Óculos          | 09:30                        | -                      | Lentes de cont                                  | ato 10:15                        |                                  |
| 🗹 Óculos de Sol             | 09:45                        | -                      |                                                 |                                  |                                  |
| ·                           |                              |                        |                                                 | 10.30 -                          |                                  |
|                             |                              |                        | Powered by Essilor                              | 10:45                            |                                  |
|                             |                              |                        | Ao usar esta plataform<br>com nossos Termo de l | a, você concorda                 |                                  |
|                             |                              |                        |                                                 |                                  |                                  |
| CUOU                        |                              | FICUDAÇÕES             |                                                 |                                  |                                  |
| CLIQU                       | E NO ICONE DE CONI           | FIGURAÇUES             |                                                 |                                  |                                  |
|                             |                              |                        |                                                 |                                  |                                  |
|                             |                              |                        |                                                 |                                  |                                  |
|                             |                              |                        |                                                 |                                  |                                  |

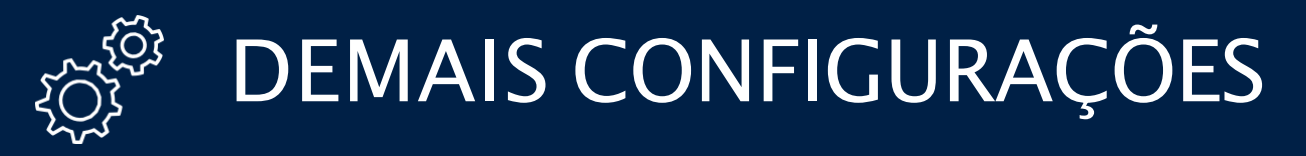

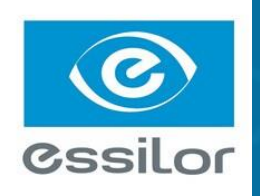

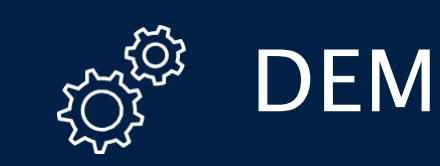

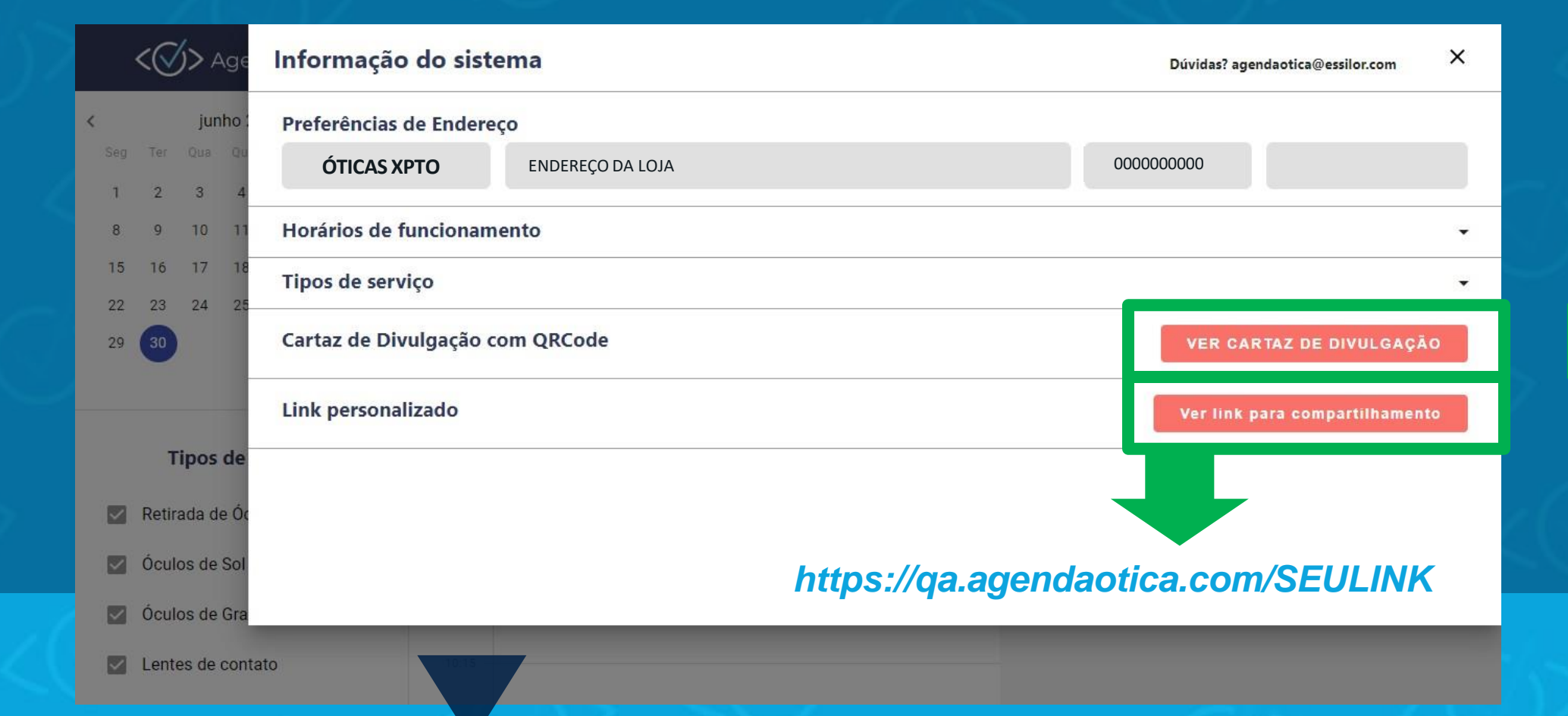

### VISUALIZEO CARTAZ DE DIVULGAÇÃO DO QR CODE E O LINK PARA COMPARTILHAMENTO

### DEMAIS CONFIGURAÇÕES

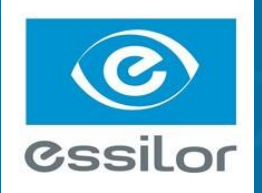

#### <⊘>AgendaÓtica AGENDE AGORA SUA VISITA ── COM SEGURANÇA.──

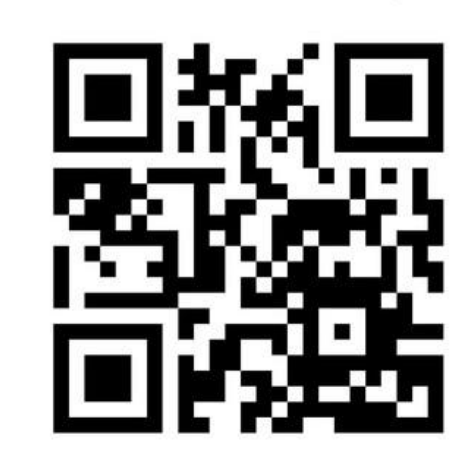

**ESCANEIE O QR CODE E AGENDE SUA VISITA.** Escolha seu horário e data de preferência, ou entre na fila virtual para ser atendido.

NOME OU LOGO DA ÓTICA

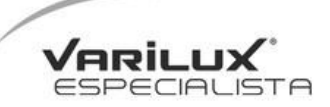

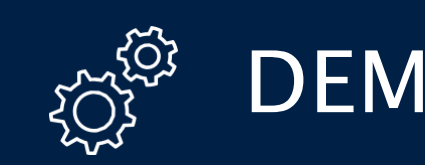

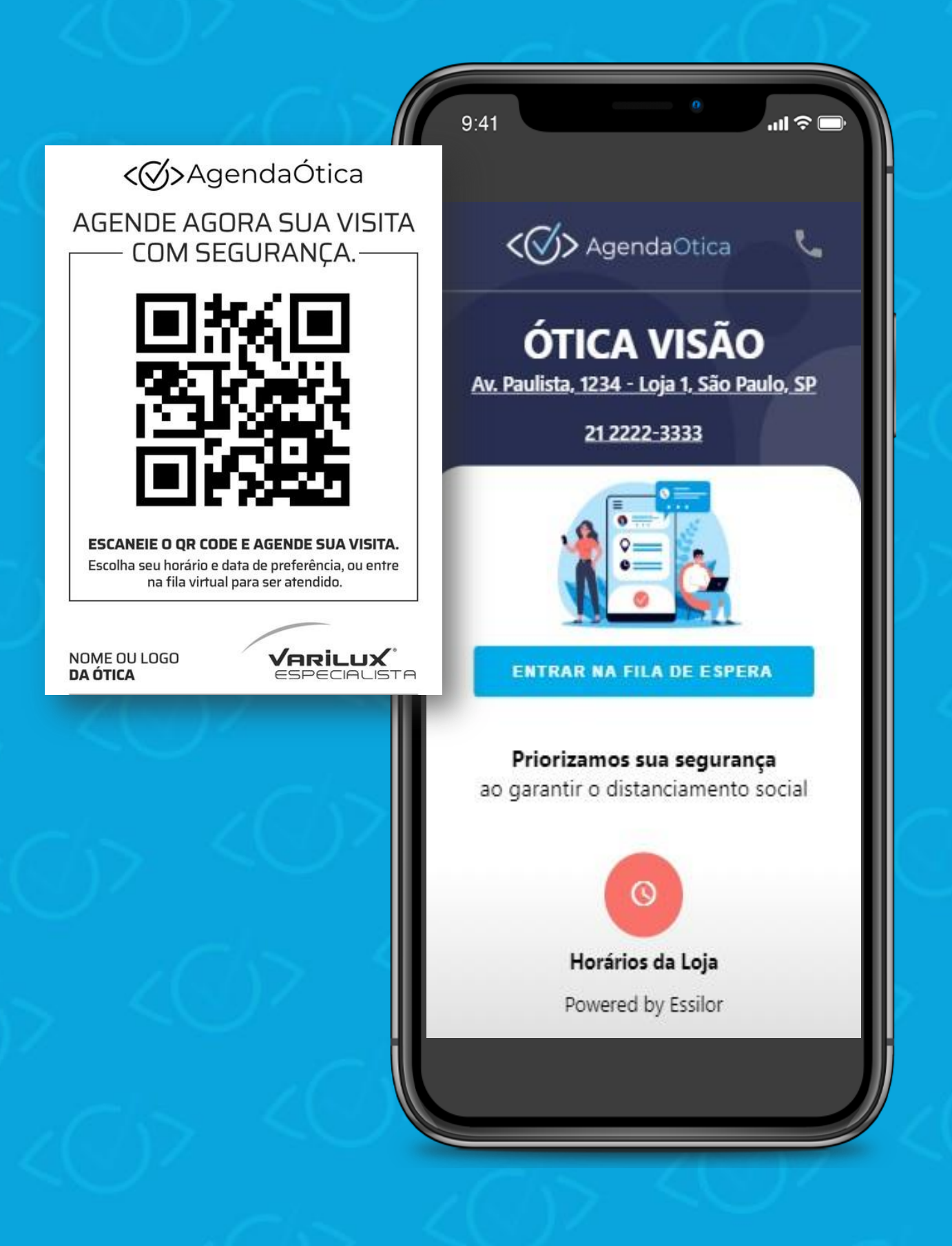

SOMENTE ATRAVÉS DO QR CODE OU DO LINK PERSONALIZADO QUE O CONSUMIDOR TERÁ ACESSO À AGENDA DA ÓTICA

### DEMAIS CONFIGURAÇÕES

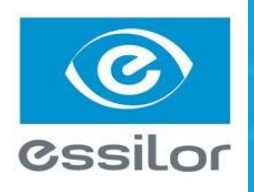

## • FUNCIONALIDADES

#### LISTA DE ESPERA (CONSUMIDOR PRESENCIAL)

15 minutos antes do turno o cliente será notificado por mensagem.

#### AGENDA VIRTUAL (ÓTICA)

#### AGENDAMENTO REMOTO (CONSUMIDOR WEB)

Link exclusivo com atualização em tempo real

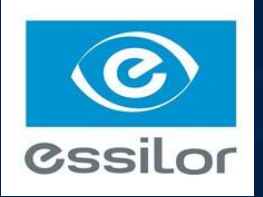

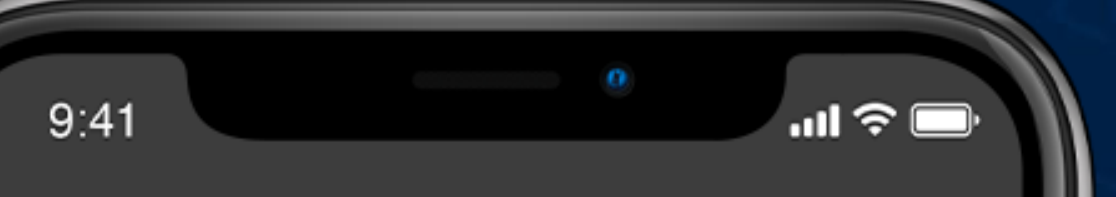

< >> AgendaOtica

# ÓTICA VISÃO

Av. Paulista, 1234 - Loja 1, São Paulo, SP

21 2222-3333

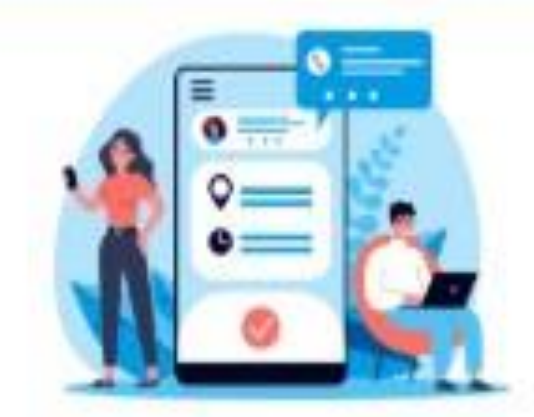

### Seu lugar na fila é: 1

SIM, QUERO ENTRAR NA FILA DE ESPERA

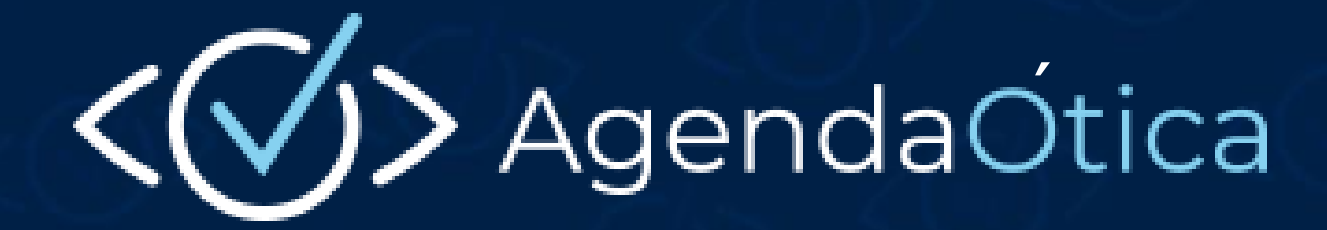

## • SISTEMA DE SUPORTE

agendaotica@essilor.com.br

ATENDIMENTO POR TELEFONE: 0800 727 2007

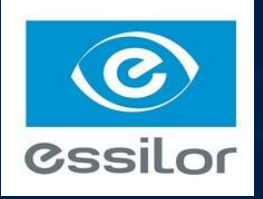